## Firm Name Change:

Copy the Policy Number from the Firm Name Change Task and enter into Maintain Docs — Check if the task is a duplication

| Policy # *         | LP101310 Retrieve Data |        |
|--------------------|------------------------|--------|
| Document Type*     | Customer Request       | Lookup |
| Document Class*    | Firm Name Change       |        |
| Document Category* | Adjustments - CAT A 🗸  |        |

\*\*\*If there is a duplicate task in Maintain Docs: copy the doc ID (in Maintain Docs) – Click Add Comment

Add note "See Doc ID: \_\_\_\_\_\_\_ - this is a duplicate (Enter Twice) Will PIF" (as formatted below):

EX:

| I | Add your comments below | ·                                            |   |
|---|-------------------------|----------------------------------------------|---|
|   | Add your common o boom  | See Doc ID: 3031650222 - this is a duplicate | ~ |
|   |                         | Will PIF                                     | ~ |
|   |                         | Add Comments Cancel Clese                    |   |

Once confirmed that there are no duplicates continue the steps below. Look at the firm's new letterhead and verify the address & phone numbers in Database

| eneral Into           | Insurance History | Firm & Starr In | iro Area          | is Or Practice     | Client Information              | KISK M |
|-----------------------|-------------------|-----------------|-------------------|--------------------|---------------------------------|--------|
|                       | Forms Management  | : Renewals      | History           |                    |                                 |        |
|                       |                   |                 |                   |                    |                                 |        |
| Policy Infor          | mation:           |                 |                   |                    |                                 |        |
| Form<br>Submit<br>ID: | 2012090415143     | 7445LAW9        | Policy<br>Number: | LP101310           | Requested<br>Effective<br>Date: | 09/14  |
| Underwri              | ting Review       |                 |                   |                    |                                 |        |
| Marketin              | g Opt-Out         |                 |                   |                    |                                 |        |
| RISK RETE             | ntion Group       |                 |                   |                    |                                 |        |
| Busines               | s Information:    |                 |                   |                    |                                 |        |
| Firm Na               | me: Law Offic     | es of Russo &   | Prine Sui         | ite:               | 230                             |        |
| Street<br>Address     | 1 Harbor          | Ctr             | Cit               | y:                 | Suisun City                     |        |
| State:                | CA                |                 | Zip               | Code:              | 94585-2427                      |        |
| County                | Solano            |                 | Bus               | siness Fax:        | (707) 427-12                    | 33     |
| Busines<br>Phone:     | s (707) 42        | 7-6777          | Nu<br>Att         | mber of<br>torneys | 5                               |        |
| Email:                | leslieprind       | e@russoandp     | rince             |                    |                                 |        |

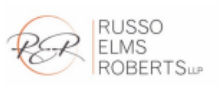

January 3, 2023

Jeanne Gustke Executive Vice President RJW Professional Insurance Services PO Box 14765 Oakland, CA 94614

## RE: RUSSO & PRINCE, LLP

Dear Ms. Gustke:

As discussed by email, this letter shall serve to confirm that our firm name will be changed to RUSSO, ELMS, ROBERTS, LLP effective January 1, 2023. Our old email address is still active, but you may use my new email address going forward: <u>srusso@rerfamilylaw.com</u>. Please see letterhead enclosed.

Thank you for your assistance.

Very truly yours,

LAW OFFICES OF RUSSO & PRINCE, LLP

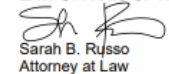

We must have an effective before updating all systems. Check that the effective date of change is provided

| RE: RUSSO & PRINCE, LLP                                                                                                    |
|----------------------------------------------------------------------------------------------------|
| Dear Ms. Gustke:                                                                                                    |
| As discussed by email, this letter shall serve to confirm that our firm name will be changed to RUSSO, ELMS, ROBERTS, LP effective January 1, 2023. Our old email address is still active, but you may use my new email address going forward: srusso@rerfamilylaw.com. Please see letterhead enclosed. |
| Thank you for your assistance.                                                                                                    |
| Very truly yours,                                                                                                    |
| LAW OFFICES OF RUSSO & PRINCE, LLP<br>Sarah B. Russo<br>Attorney at Law                                                                                                    |

**\*\*\*If the Effective Date of Change is not provided** - Email the agent and request the effective date of the firm change name (we do not need an effective date for phone numbers).

| E, | v٠         |
|----|------------|
| L, | <b>^</b> . |
|    |            |

|                                                                                                    |                                                                                          |                                                     |                                        | W: Name Cha             | nge - Russo &                    | Prince - Message                                      | (HTML)                 |                                       |                                                                                        |               |                              |  |
|----------------------------------------------------------------------------------------------------|------------------------------------------------------------------------------------------|-----------------------------------------------------|----------------------------------------|-------------------------|----------------------------------|-------------------------------------------------------|------------------------|---------------------------------------|----------------------------------------------------------------------------------------|---------------|------------------------------|--|
| ile Mess                                                                                                    | age Insert                                                                               | Options                                             | Format Text                            | Review                  | Mimecast I                       | Nuance PDF                                            | 7 Tell me v            | vhat you want to                      |                                                                                        |               |                              |  |
| te<br>Cipboard                                                                                                    | t Painter                                                                                | ibri (Bc ▼ 11<br><i>I</i> <u>U</u> <mark>ª</mark> ⊻ | • A A III                              | - ;≡ -   &<br>≡   €≣ ⊅≣ | Address Che<br>Book Nam<br>Names | <ul> <li>Attach from<br/>OnBase<br/>OnBase</li> </ul> | Attach At<br>File - It | ttach Signature<br>iem • •<br>Include | <ul> <li>Follow Up ~</li> <li>High Import</li> <li>Low Import</li> <li>Tags</li> </ul> | tance<br>ance | Office<br>Add-ins<br>Add-ins |  |
| To                                                                                                    |                                                                                          |                                                     |                                        |                         |                                  |                                                       |                        |                                       |                                                                                        |               |                              |  |
| Subject                                                                                                    | FW: Name                                                                                 | Change - Russo                                      | & Prince                               |                         |                                  |                                                       |                        |                                       |                                                                                        |               |                              |  |
| Attache                                                                                                    | d PDF Ri                                                                                 | usso Name Cha<br>06 KB                              | ange.pdf 🖕                             |                         |                                  |                                                       |                        |                                       |                                                                                        |               |                              |  |
|                                                                                                    | ing Jean                                                                                 | ie,                                                 |                                        |                         |                                  |                                                       |                        |                                       |                                                                                        |               |                              |  |
| hope you<br>/e receive<br>le endors                                                                                                    | had a gre<br>ed the upd<br>ement?                                                        | at weeker<br>lated Lette                            | nd! ©<br>erhead for ti                 | nis firm's              | name cha                         | nge, can you                                          | u get us               | an effective                          | e date of the                                                                          | e cha         | ange for                     |  |
| hope you<br>/e receive<br>le endors<br>hanks so                                                                                                    | had a gre<br>ed the upd<br>ement?<br>much and                                            | eat weeker<br>lated Lette<br>d look forw            | nd! ©<br>erhead for ti<br>vard to hear | nis firm's<br>ing back  | name chai<br>from you!           | nge, can you                                          | ı get us               | an effective                          | e date of the                                                                          | e cha         | ange for                     |  |
| hope you<br>le receive<br>ne endors<br>hanks so<br>hanks so<br>ssociate Und<br>ichardson, T<br>edfror 1-214-<br>alia Leos<br>alia Leos<br>alia Leos<br>alia Leos<br>alia Leos<br>alia Leos<br>alia Leos<br>alia Leos<br>alia Leos<br>alia Leos | had a gre<br>ed the upd<br>ement?<br>much and<br>x Division<br>220-7528<br>ttorneyprotec | eat weeker<br>lated Lette<br>d look forw<br>Pro     | nd! ©<br>erhead for ti<br>vard to hear | nis firm's<br>ing back  | name chai<br>from you!           | nge, can you                                          | u get us               | an effectivo                          | e date of the                                                                          | e cha         | ange for                     |  |

Go to the Task in Induction – Attach the email sent to the DP to the file

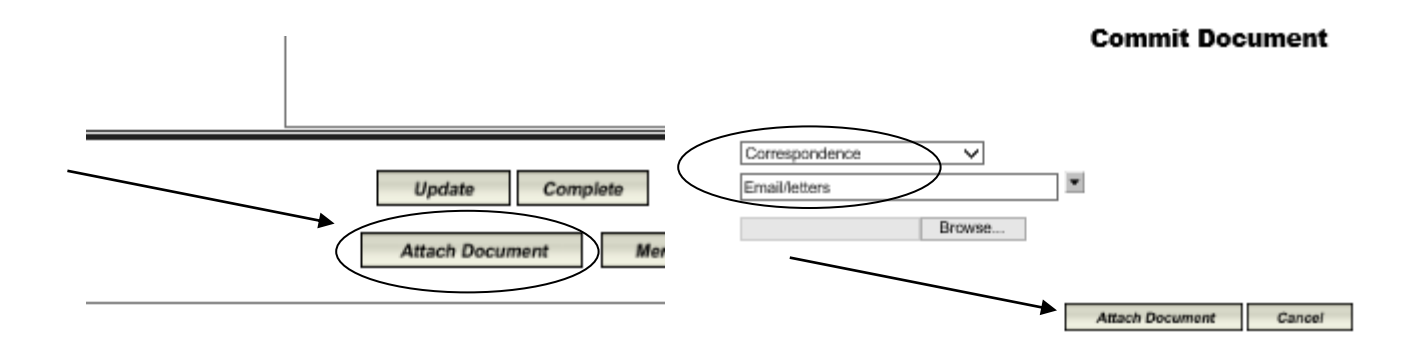

@2006 The Medical Protective Company.@ All Rights Res

Add comment: "EM DP requesting the effective date of the firm name change"

|                         | Comments Entered                                            |        |
|-------------------------|-------------------------------------------------------------|--------|
|                         |                                                             | ^      |
|                         |                                                             |        |
|                         |                                                             |        |
|                         |                                                             | $\sim$ |
| Add your comments below |                                                             |        |
|                         | EM DP requesting the effective date of the firm name change | ~      |
|                         |                                                             | $\sim$ |
|                         | Add Comments Cancel Close                                   |        |

Under the 'Followup Date' box insert the date 1 week from today's date

\*\*\*If you do not hear back with the effective date within the week: follow up with the DP and repeat twice until you receive the effective date of the firm name change. If no response after the 3<sup>rd</sup> Followup add note no response from the DP and push the task to the AUW Customer Pool.

| Received Date             | 02/28/2023   |
|---------------------------|--------------|
| Policy Effective Date     | 09/14/2022 🛇 |
| Adjustment Effective Date | S            |
| Followup Date             | 03/07/2023 🗇 |
|                           |              |

Read the body of the email and/or letterhead for additional information such as change in AOPs, number of attorneys, etc.

\*\*\*If there are other changes to the policy that need to be made: Email the agent for additional information or attach to the renewal file and forward to the UW.

Locate the policy number in Database - copy the existing firm name and scroll down to Predecessor Firms – Click on edit and paste the old firm name and add date of dissolved (Effective Date of Change) – click update

| Predecessor Firms: |                                 |             |                |            |
|--------------------|---------------------------------|-------------|----------------|------------|
|                    | Name Of Firm                    | Date Formed | Date Dissolved |            |
|                    | Law Offices of Russo & Prince   |             | 01/2021        | Edit       |
| Add Firm           |                                 |             |                | Edit       |
|                    |                                 |             |                | Edit       |
|                    |                                 | 1           | 1              |            |
|                    |                                 |             | Upo            | date Close |
| Firm Inform        | mation:                         |             |                |            |
| * Name             | of Firm: Law Offices of Russo & |             |                |            |
| * Date F           | ormed: * Date Disso             | lvet: 01/20 | )21            |            |
| % of Ass           | sets:% of Liabilitie            | es:         |                |            |
| # of Atto          | orneys:                         |             |                |            |
| * Indicate         | es required field               |             |                |            |

## Update the firm's name with the new name

| <b>Business Infor</b> | mation:                     |                        |                |
|-----------------------|-----------------------------|------------------------|----------------|
| Firm Name:            | Russo, Elms, Roberts, LLP   | Suite:                 | 230            |
| Street<br>Address:    | 1 Harbor Ctr                | ] City:                | Suisun City    |
| State:                | CA                          | Zip Code:              | 94585-2427     |
| County:               | Solano                      | Business Fax:          | (707) 427-1233 |
| Business<br>Phone:    | (707) 427-6777              | Number of<br>Attorneys | 6              |
| Email:                | leslieprince@russoandprince | 2                      |                |
| Email:                | leslieprince@russoandprince | 2                      |                |

Go to Oasis: Click the Policy Actions drop down window - select Policy Change

|                       |              | Policy Actions                                                                                                    | Pol                               |
|-----------------------|--------------|----------------------------------------------------------------------------------------------------|-----------------------------------|
| <u>ro)</u><br>ervices |              | Agent<br>Agent<br>Application Info<br>Auto Renewal<br>Billing Setup<br>Cancel<br>Claims Summary<br>Convert Coverage<br>Copy to Indication<br>Copy To Quote<br>Document Processing<br>Endorsement Window<br>Extend Cancel<br>File Notes<br>Files<br>Form Letter<br>Letters<br>Multi Cancel<br>OOS Policy Change | Prof Lial<br>1,492.00<br>ficial ✔ |
| elect Address         | Paymer       | Policy Change                                                                                                    | etters                            |
| Policy                | Type: Att P  | Transaction                                                                                                    | v                                 |
| S                     | tatus: Activ | View Non Premium                                                                                                    |                                   |
| Exp                   | Date: 09/14  | IBNR Inactive Window                                                                                                    |                                   |
| Issue                 | State: CA    |                                                                                                    |                                   |
| Re                    | n Rsn:       |                                                                                                    |                                   |

In the Pop up window: Add the Effective date - In the Endorsement drop down window, select Chg Name/Address - Add in the Comment Box: "Eff MM/DD/YYYY Updated firm's name" – click OK

| Endorse Policy                                                                                                    |                                    |                |
|----------------------------------------------------------------------------------------------------|------------------------------------|----------------|
| Effective: 01/01/2023  Effective: 02/28/2023 Endorsement: Chg Name/Addr  Eff 01/01/2023 Updated Firm's Name Comment: Of Cancel    | Endorse Policy                     | Print     Help |
| Effective: 01/01/2023<br>Accounting: 02/28/2023<br>Endorsement: Chg Name/Addr V<br>Eff 01/01/2023 Updated Firm's Name<br>Comment: |                                    |                |
| Effective: 01/01/2023<br>Accounting: 02/28/2023<br>Endorsement: Chg Name/Addr  Eff 01/01/2023 Updated Firm's Name<br>Comment:     | Endorsement Information            |                |
| Accounting: 02/28/2023<br>Endorsement: Chg Name/Addr  Eff 01/01/2023 Updated Firm's Name Comment:                                 | Effective: 01/01/2023              |                |
| Endorsement: Chg Name/Addr                                                                                                    | Accounting: 02/28/2023             |                |
| Comment:                                                                                                    | Endorsement: Chg Name/Addr 🗸       |                |
| Comment:                                                                                                    | Eff 01/01/2023 Updated Firm's Name |                |
| Of Canad                                                                                                    | Comment:                           |                |
| OK Cancel                                                                                                    |                                    |                |
| OK                                                                                                    | ×                                  |                |
|                                                                                                    |                                    |                |
| UN Calicer                                                                                                    | OK Cancel                          |                |
|                                                                                                    |                                    |                |

Click on the Firm's name under 'Pol Admin' – In the pop up window click 'Go To Client'

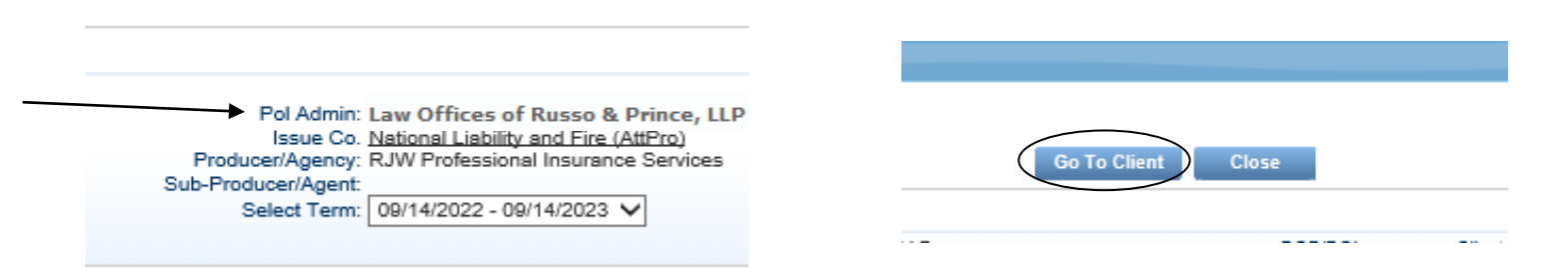

In the Pop up window, add the firm's new name under the Organization Name and Long Name box – click on Save Changes – Click on Refresh

| Organization: I | Russo, Elms, Roberts, LLF  | P 付 Files                                                | ~                      |              | : Back to Entit               | ty List               |                     | Print                       |
|-----------------|----------------------------|----------------------------------------------------------|------------------------|--------------|-------------------------------|-----------------------|---------------------|-----------------------------|
| Summary 🤿       | Demographic 🤝 Backgrou     | und $_{\bigtriangledown}$ Relation $_{\bigtriangledown}$ | Vendor 🦁 Prior C       | arrier Agent |                               |                       |                     |                             |
| Client          |                            |                                                          |                        |              | $\sim$                        |                       |                     |                             |
| Client Type     | : Organization             | Discarded:                                               |                        | /            |                               |                       |                     |                             |
| Client ID:      | : 0001241084               | Organization<br>Name:                                    | usso, Elms, Roberts, L | LP           | Long Name:                    | Russo, Elms, Roberts, | LLP 🗘               |                             |
| DOI             |                            |                                                          |                        |              |                               |                       |                     |                             |
| TIN             | :                          | TIN Verified:                                            |                        |              | Default:                      | -SELECT- V            |                     |                             |
| SSN             | :                          | SSN Verified:                                            |                        |              | Tax Info Effective Dt:        |                       |                     |                             |
| IDOI Provider   |                            |                                                          |                        |              |                               |                       |                     |                             |
| NPI             | :                          |                                                          |                        |              |                               |                       |                     |                             |
| E-Mail Address  | leslieprince@russoandpri 💰 | E-Mail Address 2:                                        |                        | cii          | Marketing Opt-Out:            |                       |                     |                             |
| Insured Since   | 09/14/2017                 | Loss Free: 0                                             | 9/14/2017              |              | Ins Co. Bus Segment<br>Codes: |                       |                     | URL: www.russoandprince.com |
| Legacy ID:      | LPL_73LPL101310-4_0        |                                                          |                        |              |                               |                       |                     |                             |
| DBA Name        | :                          | Claims Free:                                             |                        |              |                               |                       |                     |                             |
| HICN            | :                          | Legal Name:                                              |                        |              |                               |                       |                     |                             |
|                 | Ref                        | resh Sav                                                 | e Changes Sp           | Handling     | DDL                           | Client ID             | Maintain Duplicates |                             |

Name History

Click on Background – select 'Predecessor Firm'

| Organization: Russo, Elms, Roberts, LLP 💣 🛛 Files |           |                  |               |            |            |  |  |
|---------------------------------------------------|-----------|------------------|---------------|------------|------------|--|--|
|                                                   | Summary 🤿 | Demographic 😽    | Background 🤝  | Relation 🚽 | Vendor     |  |  |
|                                                   | 🗈 Client  |                  | Certification |            |            |  |  |
| Client Type: Organization                         |           | Predecessor Firm |               |            |            |  |  |
|                                                   | Client ID | : 0001241084     | 01            | Name: Ru   | isso, Elms |  |  |

Click on Add – Add the Firm's old name – add the Effective date of change – click save – click refresh – Close out of the window

| ganization: R  | usso, Elms, Roberts, LLP 🚮      | Files                                          | ~                      |       | « Back to Entity List |           |                        |
|----------------|---------------------------------|------------------------------------------------|------------------------|-------|-----------------------|-----------|------------------------|
| Summary 🤝      | Demographic v Background        | $\bigtriangledown$ Relation $\bigtriangledown$ | Vendor 🦁 Prior Carrier | Agent |                       |           |                        |
| edecessor Firr | n for Russo, Elms, Roberts, LLP |                                                |                        |       |                       |           |                        |
| Add            | Delete                          |                                                |                        |       |                       |           |                        |
|                |                                 |                                                |                        |       |                       |           | 2 records, Page 1 of 1 |
|                |                                 |                                                | Name                   |       |                       | From      |                        |
|                | Law Offices of Russo & Prince   |                                                |                        |       | 01/01/2021            |           | 01/01/3                |
|                | Law Offices of Russo & Prince,  | LLP                                            |                        |       | 01/01/2023            |           | 01/01/                 |
| 🗈 Detail       |                                 |                                                |                        |       |                       |           |                        |
|                | Predecessor Firm Name:          | aw Offices of Rus                              | so & Prince            |       | ×                     |           |                        |
|                | Effective Date:                 | 1/01/2021                                      |                        |       | Expiration Date: 0'   | 1/01/3000 |                        |

Click close on the Policy Admin window – click rate (rate should not change) – click OK okay on the pop up window – click save WIP (\*Note: you may have to select Save WIP x2 – until you see the firm's name actively change next to the 'Pol Admin:'

| Go To Client Close                                                            | Rate                                                                                                    | Save WIP Save Options |
|-------------------------------------------------------------------------------|----------------------------------------------------------------------------------------------------|-----------------------|
| Pol Admin<br>Issue Co<br>Producer/Agency<br>Sub-Producer/Agent<br>Select Term | <u>Russo, Elms, Roberts, LLP</u> <u>National Liability and Fire (AttPro)</u> RJW Professional Insurance Services     09/14/2022 - 09/14/2023 ✓ |                       |

Go back to Induction and add the Comment:

"Effective (date of change) changed firm name to: (New Name)

Add as pred firm: (Old Name)

No change in premium"

Click on Add comments – click close

EX:

| Comments Add Comment | Eff 01/01/2023 changed firm name to: Russo, Elms, Roberts, LLP<br>New name of firm: Russo, Elms, Roberts, LLP<br>Add as pred firm:Law Offices of Russo & Prince, LLP<br>The old firm name:Law Offices of Russo & Prince, LLP<br>No change in premium |
|----------------------|----------------------------------------------------------------------------------------------------|
| Update Delote Ba     | ck to indexing Attach Document Ciose Back                                                                                                    |

Go to the Policies folder under the G drive – find the Firm Name-Address endorsement and fill out with:

- Policy number
- 2. First Named Insured (the firm's old name)
- 3. Effective date the change
- 4. Item 1: Named Insured (the firm's new name and current address)
- 5. Item 2: Pred Firms (the firm's old name \*\*\*If there are multiple pred firms list them all on the endorsement)

Save under the old firm's name

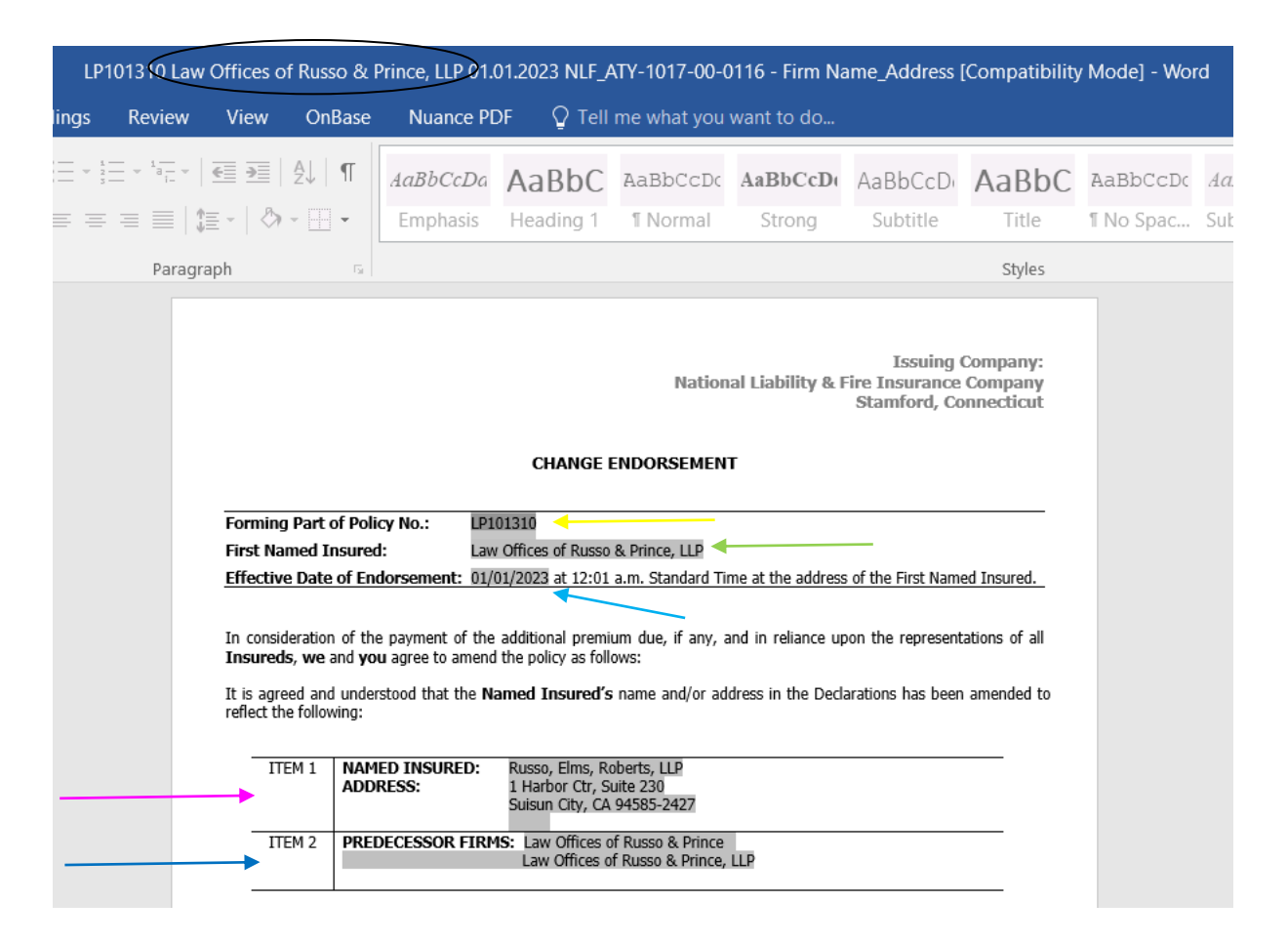

## Go to Induction & Forward task to the Audit SME pool

| EAP Quest                        | on Reasons - Profile 1 - Microsoft Edge                                                                                                    | - |                   | × |  |  |  |
|----------------------------------|----------------------------------------------------------------------------------------------------|---|-------------------|---|--|--|--|
| 6                                | Ø                                                                                                    |   |                   |   |  |  |  |
|                                  | Question Reasons                                                                                                    |   |                   |   |  |  |  |
| Question<br>To<br>Name<br>Reason | AUDIT SME  Select One Select Cone Select Cone Select C |   |                   |   |  |  |  |
| Comments                         | Endorsement ready in 2023 NLF folder Gancel                                                                                                    |   | $\langle \rangle$ |   |  |  |  |
|                                  |                                                                                                    |   |                   |   |  |  |  |